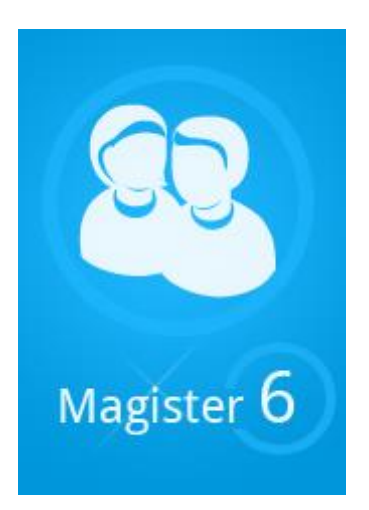

# HANDLEIDING VOOR MAGISTER 6 VOOR OUDERS

Op het Stedelijk Dalton College gebruiken we het programma Magister. Daarmee kunnen de leerlingen en de ouders via internet de behaalde cijfers en de absentie bekijken.

Dit document is bedoeld voor de ouders. Het laat zien hoe Magister werkt. U logt in met uw inloggegevens. De inloggegevens ontvangt u per brief of per mail bij de aanmelding van uw zoon/dochter op onze school. U kunt ze altijd opvragen bij de leerlingadministratie (<u>administratie@daltonalkmaar.nl</u>).

## Aanmelden

Om te werken met Magister 6 moet de browser Google Chrome, Internet Explorer vanaf versie 11, Firefox of Safari op uw computer geïnstalleerd zijn. Ga naar de website van school; <u>www.daltonalkmaar.nl</u>.

U logt in door op de knop 'Magister voor leerlingen en ouders' rechts op de startpagina te klikken.

| Welkom op de website                                                                                                    |                                         |
|----------------------------------------------------------------------------------------------------|-----------------------------------------|
| van het Stedelijk Dalton College Alkmaar                                                                                                    | Snel naar:                              |
| Op onze daltonschool halen leerlingen een vmbo-, een havo- of een vwo-diploma. We                                                                                  | » Magister voor leerlingen<br>en ouders |
| werken volgens de daltonprincipes: zelfstandigheid, verantwoordelijkheid en samenwerken. Naast het basisprogramma kiest de leerling een richting die past bij zijn | »Ouderraad                              |
| talenten: creatief, exact of een breed keuzeprogramma. Leerlingen kiezen iedere dag                                                                                | » Mediatheek                            |
| zélf hoe ze het daltonuur besteden. Onze leerlingen en leraren leren van en met                                                                                    | »Magister voor personeel                |
| eikaar in een goede steer en er is altijd veel te beleven.                                                                                                    | »Webmail                                |
| Via deze website kunt u alle informatie vinden over onze school.                                                                                                   |                                         |

Voer uw gebruikersnaam en uw wachtwoord in en klik op inloggen of op de Enter toets van het toetsenbord.

|            | Inloggen                                                                                 |
|------------|------------------------------------------------------------------------------------------|
| Angister 6 | Gebruikersnaam Wachtwoord Gebruikersnaam onthouden inloggen geen toegang tot je account? |

#### Wat te doen wanneer u uw wachtwoord vergeten bent

Type in het inlogscherm uw gebruikersnaam in en klik op 'geen toegang tot je account? '

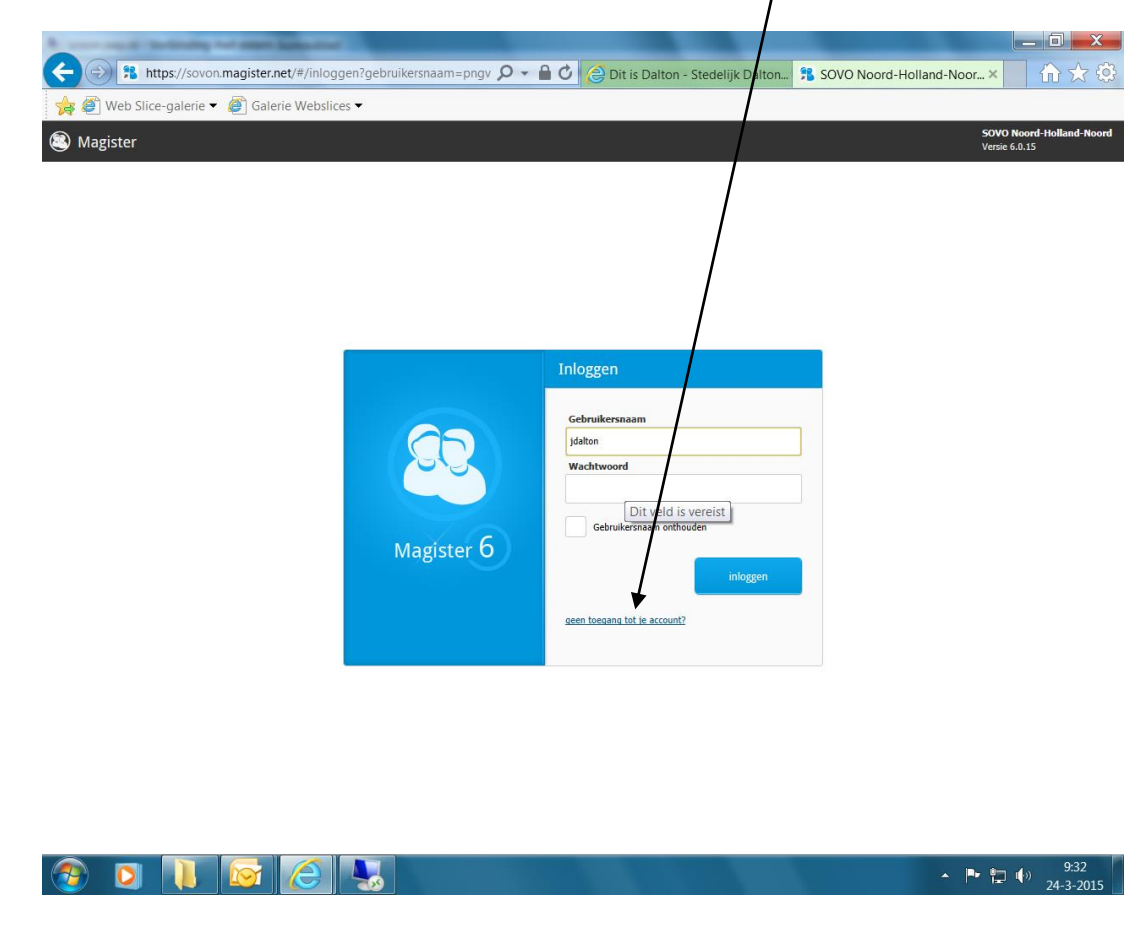

Hierna krijgt u het volgende scherm en vult u uw gebruikersnaam in en klik op toesturen.

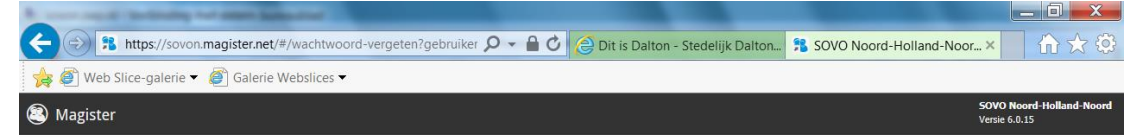

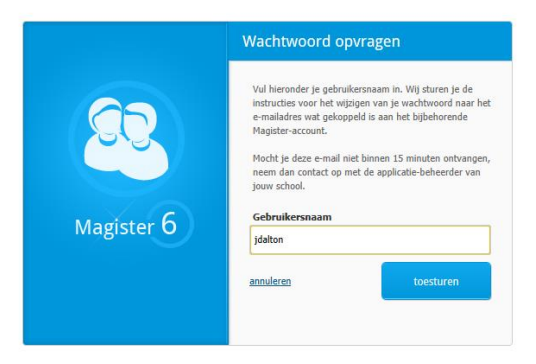

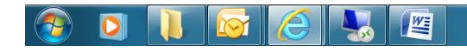

Ga naar uw mailbox en kijk of u een e-mail heeft ontvangen. Op het volgende scherm ziet u de mail die u kunt verwachten. U klikt op 'Wachtwoord wijzigen' .

|                                                                                                    |                                                                                                    | FW: Wachtwoord ve                                                         | rgeten? - Bericht (H1                               | TML)                 |                     |                 | _ 0 <u>_ X</u>                      |
|----------------------------------------------------------------------------------------------------|----------------------------------------------------------------------------------------------------|---------------------------------------------------------------------------|-----------------------------------------------------|----------------------|---------------------|-----------------|-------------------------------------|
| Bericht Invoegen Opties                                                                                                    | Tekst opmaken Ontwikkelaars                                                                                                    | ;                                                                         |                                                     |                      |                     |                 | (                                   |
| Khippen     Kopiéren Plakken     ✓ Opmaak kopiéren/plakken     Klembord     G                                                                                                    | · 10 · A · x I II ·<br>I I I I 2 · A · E E E E<br>Basistekst                                                                                                    | Adresboel                                                                 | k Namen<br>controleren<br>amen                      | I Item Visitekaartje | Agenda Handtekening | Opvolgen        | ABC<br>Spelling                     |
| Verzenden C<br>Verzenden C<br>Onderwerp: Wachtwoord vergets<br>Beste J Dalton,<br>Deze mail is verstuurd, omdat e<br>nieuw wachtwoord wijzigen<br>Let op: deze link werkt eenmal:<br>Neem bij vragen of problemen<br>Deze aanvraag is gedaan vanaf | ergeten?<br>:no-reply@sovon.nu]<br>15 9:33<br>:en?<br>er een aanvraag is gedaan o<br>ig en is een half uur geldig<br>contact op met de applicat<br>het volgende IP adres: 212 | om het wachtwoo<br>g tot dinsdag 24 m<br>iebeheerder van d<br>2.78.202.50 | rd voor Magister<br>naart, 10:03 uur.<br>de school. | opnieuw in te s      | tellen. Gebruik o   | nderstaande lii | nk om een                           |
|                                                                                                    | 6 💺 🖉                                                                                                    |                                                                           |                                                     |                      |                     | · Þ 🔁           | 9:35<br>( <sup>(-))</sup> 24-3-2015 |

Hierna krijgt u de mogelijkheid om uw wachtwoord te wijzigen.

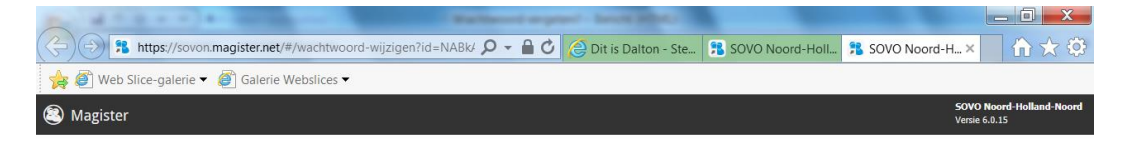

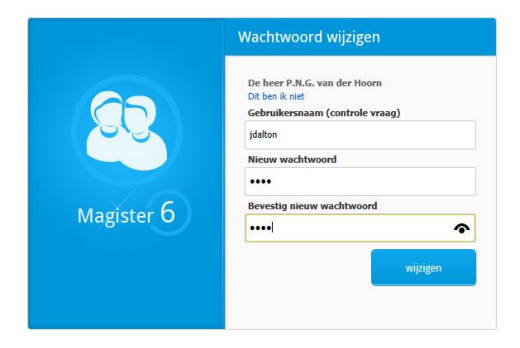

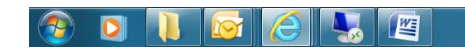

### De tour

Bij de eerste keer inloggen in Magister krijgen gebruikers een tour over het gebruik van Magister 6. Er kan worden gekozen om deze tour niet meer te zien door een vinkje te zetten in het vakje voor: "Tour niet meer tonen". Dit staat onder in het scherm.

# Tour scherm 1:

|                        | <b>Vandaag</b><br>Magister opent standaard het <b>Vandaagscherm</b> . Op dit scherm wordt de meest recente/relevante informatie voor de<br>gebruiker getoond. Enkele belangrijke onderdelen van dit scherm zijn: |
|------------------------|----------------------------------------------------------------------------------------------------|
| Vandaag                | 1 Persoonlijke gegevens<br>Bekijk je persoonlijke gegevens en klik                                                                                                    |
| Het overzicht          | 2 Vitloggen                                                                                                    |
| Het zijpaneel          | <ul> <li>Hoofdnavigatie<br/>Je kunt deze in- en uitklappen, zodat jij de<br/>schermgrootte van je apparaat optimaal<br/>kunt benutten.</li> <li>Schermindeling aanpassen</li> </ul>                              |
|                        | Bepaal naar persoonlijke voorkeur de<br>positie en grootte van de onderdelen op<br>het vandaagscherm.                                                                                                    |
|                        |                                                                                                    |
| <u>Tour beëindiqen</u> | Tour niet meer tonen     •••     Volgende                                                                                                    |

# Tour scherm2

|                 | Het overzicht<br>De meeste onderdelen in Magister bestaan uit <b>een overzicht met een zijpaneel</b> . Het overzicht kan verschillende<br>weergaves hebben, zoals een lijst, een dag- of weekagenda, bestandbeheer etc.                                                                               |
|-----------------|----------------------------------------------------------------------------------------------------|
| Vandaag         | 1 Huidig onderdeel                                                                                                    |
| Het overzicht   | 2 Actiebalk<br>Bevat de acties die op dat moment van<br>toepassing zijn op de gegevens in het                                                                                                    |
| Het zijpaneel   | <ul> <li>overzicht.</li> <li><b>Klikken in het overzicht</b> <ul> <li>a) toont acties in de actiebalk (2);</li> <li>b) toont details in het zijpaneel (4);</li> <li>c) navigeert naar een achterliggende pagina voor meer informatie.</li> </ul> </li> <li><b>Details in het zijpaneel</b></li> </ul> |
| Tour beëindigen | Tour niet meer tonen     Volgende                                                                                                    |

## Tour scherm 3

3

|                                | Het zijpaneel<br>Het zijpaneel kan meerdere tabbladen hebben, die elk op eigen wijze het overzicht ondersteunen. Bijvoorbeeld<br>door het tonen van meer details, het kunnen veranderen van de weergave van het overzicht, enz. |
|--------------------------------|----------------------------------------------------------------------------------------------------|
| Vandaag                        | 1       Overzicht / bijhorende selectie         2       Huidige tab                                                                                                    |
| Het overzicht<br>Het zijpaneel | Titel van de huidige tab (3);<br>3 Beschikbare tabs<br>Wissel tussen de verschillende tabs met<br>behulp van de tabstrip;<br>3 Set tussen de verschillende tabs met                                                             |
|                                | Tab-onderdelen      Iedere tab kent onderdelen met logisch      gegroepeerde informatie en acties;                                                                                                    |
|                                | 5 Specifieke verwijzing<br>Sommige onderdelen kunnen specifieke<br>acties bevatten bij hun gegevens.                                                                                                    |
|                                |                                                                                                    |
| <u>Tour beëindigen</u>         | Tour niet meer tonen     Vorige     Beëindigen                                                                                                    |

| (=) % https://sovon.n  | nagister.net/magister/#/vandaag                                     |                        | ,으 ▾  ♂ 🖉 Dit is Dalton - Stedeliji      | Dalton 🏦 Vandaag - I | Magister ×            |                            |                         | × □ = ×        |
|------------------------|---------------------------------------------------------------------|------------------------|------------------------------------------|----------------------|-----------------------|----------------------------|-------------------------|----------------|
| Bestand Bewerken Beeld | Favorieten Extra Help<br>en D Aanbevolen websites - 19897 Aanmelden | (2) BWT Aanmelden 🔗 We | b Slice-galerie 🗙 🗿 Galerie Webslices 🗙  |                      |                       |                            |                         |                |
| Magister               |                                                                     |                        |                                          |                      |                       | - 🦉 ha                     | -                       | uitloge .      |
| t                      | donderdag, 16 april 2015                                            |                        |                                          |                      |                       |                            | Ø                       | schermindeling |
| 삼 Vandaag              | Vandaag                                                             |                        | Berichten (0)                            |                      | Notificaties          |                            |                         | ^              |
| Agenda                 | 08:30 - 09:30<br>AK - JHS - D 3H2 (D226)                            | wijziging 🔁            | M. Sneek<br>Huiswerkbegeleiding          | 17-04                | geen activiteiten waa | arop nog inschreven moet o | <sup>t</sup> kan worden |                |
| ✓ Aanwezigheid         | 09:30 - 10:30<br>2 NAT - MKY - D 3H2 (D245)                         |                        | M. Coenen- van de Put<br>Proefexamens    | 17-04                |                       |                            |                         |                |
| 10 Cijferoverzicht     | 10:50 - 11:50<br>3 MENT - EBO - DH3MENT_B (D219)                    |                        | Mededeling<br>M. Coenen- van de Put      | 17-04                |                       |                            |                         |                |
| 🧏 ELO 🕨                | 11:50 - 12:50<br>d dCL (DMED2)                                      | wijziging 🔁            | Voor vrijdag 17 april 2015<br>Mededeling |                      |                       |                            |                         |                |
| Level 2010 Cuderavond  | 13:20 - 14:20<br>5 BIOL - 11 A - D 3H2 (D252)                       |                        | M. Sneek<br>ASK<br>Mededeling            | 24-04                |                       |                            |                         |                |
|                        | Wijzigingen voor vrijdag                                            |                        |                                          |                      |                       |                            |                         |                |
|                        | 11:50 - 12:50<br>dMIJ (D242)                                        | wijziging 🔁            |                                          |                      |                       |                            |                         |                |
|                        | 14:20 - 15:20<br>6 AK - THO - D 3H2 (D229)                          | wijziging 🖻            |                                          |                      |                       |                            |                         |                |
|                        |                                                                     |                        |                                          |                      |                       |                            |                         |                |
|                        |                                                                     | weekoverzicht          |                                          | alle berichten       |                       |                            |                         |                |
|                        |                                                                     |                        |                                          |                      | Laatste gemidde       | lde ciifers                |                         | *              |
|                        | Laatste cijfers                                                     |                        |                                          |                      | 0                     | ide eijiers                |                         | ~              |

Op dit scherm wordt het dagrooster, de berichten en de meest recente/relevante informatie voor de gebruiker getoond. Enkele belangrijke onderdelen van dit scherm zijn:

- 1. **Persoonlijke gegevens.** Bekijk uw persoonlijke gegevens en klik door naar uw persoonlijke instellingen. Zorg dat uw e-mailadres en telefoonnummers goed genoteerd staan. Dit is belangrijk i.v.m. opvragen van een nieuw wachtwoord.
- 2. Help en Uitloggen.
- 3. **Hoofdnavigatie.** U kunt deze in- en uitklappen, zodat u de schermgrootte van uw apparaat optimaal kunt benutten.
- 4. **Schermindeling aanpassen.** Bepaal naar persoonlijke voorkeur de positie en grootte van de onderdelen op het vandaagscherm.

Door op het potloodje te klikken kunt u het menu groter of kleiner maken.

## Agenda

Door op agenda te klikken verschijnen de lessen en eventuele afspraken van die dag. Met de schuifbalk rechts kunt u scrollen naar de volgende dagen.

Hier kunnen de verschillende uren en vakken worden bekeken en -mits de docent het heeft ingevuld- ook het opgegeven huiswerk. Helemaal rechts ziet u twee tabbladen; details (5) en erboven weergave. Bij details kunnen de details van een geselecteerde les ingezien worden.

| ster         |                                               |                                         |           |              | 🕂 🔁 uit             | loggen  |
|--------------|-----------------------------------------------|-----------------------------------------|-----------|--------------|---------------------|---------|
|              | Afsprakenlijst                                |                                         | afdrukken | Details      | ⇒                   |         |
| aag          | woensdag 22 april                             |                                         | ^ ^       | Afenraak     | •                   |         |
| ıda          | 08:30 - 09:30 1 NETL - DJS - D 3H2 (D227)     |                                         |           | Азріаак      | ~                   | Wee     |
|              | 09:30 - 10:30 2 SCHK - WOS - D 3H2 (D248)     |                                         |           | Begin        | 22 apr. 08:30       | ergave  |
| nwezigheid   | 10:50 - 11:50 3 ENTL - EBO - D 3H2 (D224)     |                                         |           | Eind         | 22 apr. 09:30       |         |
| feroverzicht | 11:50 - 12:50 4 dMIJ (D242)                   |                                         |           | Omschrijving | NETL - DJS - D 3H2  |         |
|              | 13:20 - 14:20 5 FATL - DID - D 3H2 (D131)     |                                         |           | Locatie      | D227                |         |
| _0           | 14:20 - 15:20 6 KUBV - EHV - D 3H2 (D201)     |                                         |           | Vak          | Nederlandse taal en | betails |
| Duderavond   | donderdag 23 april                            |                                         | ^         | Docent       | D.J. Sanders        |         |
|              | 08:30 - 09:30 1 AK - JHS - D 3H2 (D229)       |                                         |           |              |                     |         |
|              | 09:30 - 10:30 2 NAT - RDE - D 3H2 (D245)      |                                         |           |              |                     |         |
|              | 10:50 - 11:50 3 MENT - EBO - DH3MENT_B (D219) |                                         |           |              |                     |         |
|              | 11:50 - 12:50 4 dBINAS (D252)                 |                                         |           |              |                     |         |
|              | 13:20 - 14:20 5 BIOL - JLA - D 3H2 (D252)     |                                         |           |              |                     |         |
|              | vrijdag 24 april                              |                                         | ^         |              |                     |         |
|              | 09:30 - 10:30 2 WI - DNI - D 3H2 (D215)       | Boek deel 1 mee! hoofdstuk 5 1tm 10 af! | HW        |              |                     |         |
|              | 11:50 - 12:50 4 dNE (D240)                    |                                         |           |              |                     |         |
|              | 13:20 - 14:20 5 FATL - DID - D 3H2 (D131)     |                                         |           |              |                     |         |
|              | 14:20 - 15:20 6 AK - JHS - D 3H2 (D229)       |                                         |           |              |                     |         |
|              | maandag 27 april                              |                                         | ^         |              |                     |         |
|              | 08:30 - 09:30 1 LO - ABM - D 3H2 (DG3)        |                                         | ~         |              |                     |         |

Wanneer u op weergave klikt, kunt u door te klikken op het pijltje rechts van instellingen (6) opgeven hoe u het rooster van uw dochter/zoon wilt zien op het scherm. U heeft de keuze uit afsprakenlijst(zie scherm boven), dagoverzicht (zie scherm beneden), weekoverzicht of werkweekoverzicht. Onder 'Toon selectie' kunt u aanvinken of u alleen het huiswerk wilt zien of alles.

| Datumprikker.nl - Snel er                                         | 🕨     | Aanbevolen websites 🔻 🛲 Aanmelden (2) 🛲 Aanmelden 🗿 Web Slice-galerie 🔻 🗿 Galerie Webslices 🕶 |   |      |          |              |               |      |          |           |
|-------------------------------------------------------------------|-------|-----------------------------------------------------------------------------------------------|---|------|----------|--------------|---------------|------|----------|-----------|
| Magister                                                          |       |                                                                                               |   | •    | 8        |              | <u>.</u>      | ₽    | <b>•</b> | iitloggen |
|                                                                   | vrijd | ag 24 april                                                                                   |   | Weer | gave     |              |               |      | =        |           |
| Vandaag                                                           |       |                                                                                               |   | 4    |          | <u>April</u> | 2015          |      | ►        |           |
| Agenda                                                            | dag   |                                                                                               |   | ма   | DI       | wo           | o vi          | R ZA | zo       | Weerga    |
| Aanwezigheid                                                      | 08    |                                                                                               | ^ | 30   | 31       | 1            | 2 3           | 4    | 5        | ave       |
| Cijferoverzicht                                                   |       |                                                                                               |   | 6    | 14       | 15 1         | 9 10<br>.6 17 | 11   | 12       |           |
| FIO D                                                             | 09    |                                                                                               |   | 20   | 21       | 22 2         | 3 24          | 25   | 26       | De        |
|                                                                   |       | 2 wr. nwr. n 3H2                                                                              |   | 27   | 28       | 29 3         | 0 1           | 2    | 3        | tails     |
| Ouderavond                                                        |       | 09:30 - 10:30 (0215)                                                                          |   | 4    | 5        | 6            | 78            | 9    | 10       |           |
|                                                                   | 10    |                                                                                               |   | Inst | telling  | en           |               |      | ^        |           |
| anwezigheid Ue<br>jferoverzicht<br>.o ) 09<br>Suderavond 10<br>11 |       |                                                                                               |   | We   | ergave   |              |               |      |          |           |
|                                                                   | 11    |                                                                                               |   | dago | overzich | t            |               |      | •        |           |
|                                                                   |       |                                                                                               |   | Riji | 100gte   | nuten)       |               |      | -        |           |
|                                                                   | 12    | Intel         Intel           11:50 - 12:50 (0240)         Intel                              |   |      |          |              |               |      |          |           |
|                                                                   |       |                                                                                               |   |      |          |              |               |      |          |           |
|                                                                   |       |                                                                                               |   |      |          |              |               |      |          |           |
|                                                                   | 13    | S FATL - DID - D 3H2                                                                          |   |      |          |              |               |      |          |           |
|                                                                   |       | 13:20 - 14:20 (D131)                                                                          |   |      |          |              |               |      |          |           |

## Aanwezigheid

| <complex-block></complex-block>                                                                                                    |                               |                                                                             |                                                                  |                                  |                    |
|----------------------------------------------------------------------------------------------------|-------------------------------|-----------------------------------------------------------------------------|------------------------------------------------------------------|----------------------------------|--------------------|
| Branch Bed Facebier Bed Placebier Bed Pl                                                                                                    | 🗲 🕞 🔋 https://sovon.ma        | jister.net/magister/#/aanwezigheid 🔎 ← 🚔 🖒                                  | 🧭 Dit is Dalton - Stedelijk Dalton 🔧 Aanwezigheid - Magister 🛛 🛪 | ×                                | ↑ ★ 母              |
| Obtamplated- Sed a _ le docedera edite : en Aameden () un Aameden () un Stere gelen : i en docedera edite : i en Aameden () un Stere gelen : i en aameden () un Stere gelen : i en aameden ()                                                                                                    | Bestand Bewerken Beeld        | avorieten Extra Help                                                        |                                                                  |                                  |                    |
| Magistri     Animergited(1413.0     Acada     Acada                                                                                                    | 👍 dP Datumprikker.nl - Snel e | 👂 Aanbevolen websites 🔻 🕬 Aanmelden (2) 🕬 Aanmelden 🧃 Web Slice-galerie 🔻 🙋 | ] Galerie Webslices 🔻                                            |                                  |                    |
| Amweeggeded, 145 D   awagets   spender   aktor   avexeded   decoder   decoder </th <th>Magister</th> <th></th> <th></th> <th></th> <th>💽 uitloggen</th>                                                                                                    | Magister                      |                                                                             |                                                                  |                                  | 💽 uitloggen        |
| Annwergheid, 1413 D<br>augustus<br>sepember<br>auker<br>aventer<br>aventer |                               |                                                                             |                                                                  |                                  |                    |
| Image: Sector Sector   Image: Sector Sector   Image: Sector Sector Sector   Image: Sector Sector Sector Sector Sector   Image: Sector Sector                                                                                                    | •≡                            | Aanwezigheid, 1415 D                                                        |                                                                  | Weergave                         | ⇒                  |
| Sectods   Sectods                                                                                                    | 삼 Vandaag                     | augustus                                                                    | 、<br>、                                                           | V Trackellinger                  |                    |
| Image: Second Second Secon                                                                                                    | de Agonda                     | september                                                                   | · · · · · · · · · · · · · · · · · · ·                            | ✓ Insteilingen                   |                    |
| Incomenter   december   december   dec                                                                                                    | 7 Aquilla                     | oktober                                                                     | 、<br>、                                                           | ✓ Periode                        | erga               |
| Concoveradition     december     deformani     and     apd     T.     Vergan     T.     Vergan     Vergan <th>🗸 Aanwezigheid</th> <th>november</th> <th>、<br/>、</th> <th>✓ 1415 D HAVO 3</th> <th>▼ 6</th>                                                                                                    | 🗸 Aanwezigheid                | november                                                                    | 、<br>、                                                           | ✓ 1415 D HAVO 3                  | ▼ 6                |
| Image: Section of the section of the sec                                                                                                    |                               | december                                                                    |                                                                  | V Weergave                       |                    |
| Image: Intervent     Image: Intervent     Image: Intervent <td></td> <td>februari</td> <td></td> <td>periodeoverzicht - lijstweergave</td> <td><u> </u></td>                                                                                                    |                               | februari                                                                    |                                                                  | periodeoverzicht - lijstweergave | <u> </u>           |
| sprit       decert X is the last X is the last                                                                                                    | 🗏 ELO 🕨                       | maart                                                                       |                                                                  | ✓ Cohaurtapirson                 |                    |
| 7.         Image: Solution of the second of the second of                                                                                                    | Quderavond                    | april                                                                       |                                                                  | ✓ Gebeurtemssen                  |                    |
| Image: Second Second                                                                                                    |                               |                                                                             |                                                                  | absent 🗙 te laat 🗙               | -                  |
| 7.         Image: Section of the section of the sectio                                                                                                    |                               |                                                                             |                                                                  | ziek 🗙 uit de les 🗙              |                    |
| 7.         Image: Section of the section of the sectio                                                                                                    |                               |                                                                             |                                                                  | Vriistelling ¥                   |                    |
| 7.       Image: Section of the section of the section of                                                                                                    |                               |                                                                             |                                                                  |                                  |                    |
| 7.       Image: sentime to the sentime to the sentit to the sentime to the sentime to the sentime to the sentime to                                                                                                    |                               |                                                                             |                                                                  | boek vergeten 🗶                  |                    |
|                                                                                                    |                               |                                                                             |                                                                  | huiswerk vergeten 🗙              |                    |
|                                                                                                    |                               | Г                                                                           | <b>^</b> _                                                       | alles tonen geen                 | tonen 8            |
|                                                                                                    |                               |                                                                             | 7.                                                               |                                  |                    |
|                                                                                                    |                               | L                                                                           |                                                                  | Toon selectie                    | ^                  |
| Congecorded     Congecorded     Congecorded     Congecorded     Congecorded     Congecorded                                                                                                    |                               |                                                                             |                                                                  | Geoorloofd                       |                    |
|                                                                                                    |                               |                                                                             |                                                                  | Ongeoprioofd                     |                    |
| 3 So [2]                                                                                                    |                               |                                                                             |                                                                  |                                  |                    |
| ③ ○ [2] (四 108)<br>21-2005                                                                                                    |                               |                                                                             |                                                                  |                                  |                    |
|                                                                                                    | 🕙 🖸 🔯                         |                                                                             |                                                                  |                                  | 11:08<br>21-4-2015 |

- 7. U ziet alle maanden van het huidige schooljaar en door op het V-tje te klikken opent u de gewenste maand. Daarna ziet u alle absenties van die maand. In rood de ongeoorloofde en in groen de geoorloofde absenties.
- 8. Hiermee kunt u de lay-out veranderen: met aantallen of staafdiagrammen per maand.

# Cijferoverzicht

| Magister             |                |      |     |     |     |     |     |     |        |     | <b>1</b> |                           | uitloggen |
|----------------------|----------------|------|-----|-----|-----|-----|-----|-----|--------|-----|----------|---------------------------|-----------|
| <b>•</b> ≡           | Cijferoverzich | t    |     |     |     |     |     |     |        |     |          | Weergave =                | •         |
| 삼 Vandaag            |                |      |     |     | R   | 1   | ,,  |     |        |     |          | Toon selectie             |           |
| Agenda               | Vak            | =    | 5   | 5   |     | 2   | g   | 1   | 11     | 1   | 5        | Schooljaar                | Detail    |
| Aanwezigheid         | -              | ¥    | 7   | H   | =   | 1   | 1   | 6   | 6      | 3   | Ř        | 1314 Westerbeek VWO5 (NT) | o         |
|                      | ne             | 8,0  | 7,0 |     | 5,9 |     |     | 6,7 | Je he  | 6,0 |          | Cijfersoort               |           |
| [10] Cijferoverzicht | en             |      |     |     | 6,7 |     |     | 6,7 | Geba   |     |          | Alle cijfers 🗸 🗸          |           |
|                      | ma             |      |     |     |     |     |     |     |        |     |          | Alle cijfers              | Wear      |
|                      | wisB           | 10,0 | 7,1 |     | 5,2 |     |     | 6,9 | anne . | 8,0 |          | Actieve cijferperiode     | gave      |
|                      |                | 7.5  |     |     |     |     |     | 5.0 | -      |     |          | Berekende kolommen        |           |
|                      | WISD           | 7,5  |     |     | 5,0 |     |     | 5,0 |        |     |          | PTA-kolommen              |           |
|                      | na             | 4,8  | 7,9 |     |     |     |     | 6,4 |        | 7,1 |          |                           |           |
|                      | schk           |      |     |     |     |     |     |     |        | 6,2 |          | Kolomweergave             |           |
|                      | pw             |      |     |     |     |     |     |     |        |     |          | Kolomnummers              |           |
|                      | ы              | 8,6  | 8,8 | 6,5 | 4,6 |     |     | 6,6 |        | 6,7 | 2,0      |                           |           |
|                      | in             | 6,7  | 7,9 | 7,4 | 1   |     |     | 7,4 |        | 6,5 | 5,0      |                           |           |
|                      | anw            |      |     |     |     |     |     |     |        |     |          |                           |           |
|                      | lo             |      |     | 1   | 7,0 | 6,0 | 8,0 | 7,0 | Netje  |     |          |                           |           |
|                      | mt             |      |     |     |     |     |     |     |        |     |          |                           |           |
|                      | 4              |      | 1   |     |     |     |     |     |        |     | ×        |                           |           |

Cijfers die vetter zijn en rood gekleurd, zijn de onvoldoende scores. Een groene korom is een gemiddelde van verschillende cijfers.

|                              |                                 |                 |        |           |      |         | -    |          |              |            |          |          |         |           |      |         |          |          |        |      |              |                 | - 0 ×              |
|------------------------------|---------------------------------|-----------------|--------|-----------|------|---------|------|----------|--------------|------------|----------|----------|---------|-----------|------|---------|----------|----------|--------|------|--------------|-----------------|--------------------|
| + https://sovon.ma           | gister.net/magister/#/cijfers   |                 |        |           |      | _       |      |          | <u>۽</u> - م | 0          | 🥝 Dit is | 5 Dalton | - Stede | lijk Dalt | ion  | 🏦 Cijfe | roverzio | :ht - Ma | gister | ×    |              |                 | <u>_</u> ft ★ \$   |
| Bestand Bewerken Beeld       | Favorieten Extra Help           |                 |        | -         |      |         |      |          |              | -          |          |          |         |           |      |         |          |          |        |      |              |                 |                    |
| OP Datumprikker.nl - Snel er | n 👂 Aanbevolen websites 👻       | RIEF Aan        | melder | n (2) Rae | Aanm | elden 🤅 | VVeb | Slice-ga | alerie 🔻     | <b>e</b> 6 | alerie W | ebslices | Ŧ       |           |      |         |          |          |        |      |              |                 |                    |
| 3 Magister                   |                                 |                 |        |           |      |         |      |          |              |            |          |          |         |           |      |         |          |          |        |      |              | ¢               | 📑 uitloggen        |
| ≡                            | Cijferoverzicht                 | Cijferoverzicht |        |           |      |         |      |          |              |            |          |          |         |           |      |         |          | Details  |        | ⇒    |              |                 |                    |
| 참 Vandaag                    |                                 |                 |        |           | P    | 1       |      |          |              |            |          |          | P       | 2         |      |         |          |          |        | ^    | Informatie   |                 | ~                  |
| 7 Agenda                     |                                 |                 |        |           |      |         |      |          |              |            |          |          |         |           |      |         |          |          |        |      | Kolomnaam    | NETL101         | Detail             |
| Aanwezigheid                 | Vak                             | OETS            | OETS   | OETS      | OETS | OETS    | OETS | OETS     | •1           | OETS       | OETS     | OETS     | OETS    | OETS      | OETS | OETS    | •2*      | OETS     | OETS   | OETS | Kolomkop     | TOETS           |                    |
| 0 Cijferoverzicht            | Vak<br>Nederlandse taal en lit. | 4.6             | 4.7    | 6.0       | -    | -       | -    | -        | 5.2          | 6.5        | 4.5      | -        | 5.0     | -         | F    | -       | 4.7      | 7.2      | 6.4    | 6.3  | Omschrijving | toetscijfer     |                    |
| 🕵 ELO 🕨 🕨                    | Franse taal en lit.             | 5,6             | 6,7    | 5,3       | 6,0  |         |      |          | 5,9          | 10,0       | 4,9      | 5,0      |         | 3,3       |      |         | 5,4      | 9,3      | 5,0    | 8,0  | Weging       | 3               |                    |
| Cuderavond                   | Duitse taal en lit.             | 8,7             | 5,6    |           |      |         |      |          | 6,4          | 9,7        | 5,5      | 1,0      |         |           |      |         | 5,9      | 9,3      | 5,2    | 7,4  | Beoordeling  | 4,6             | gave               |
|                              | Engelse taal en lit             |                 | 75     |           | 67   | 6.0     |      |          | 77           |            | 4.5      | 6.1      |         | 4.2       | 2.0  |         | E 0      |          | 22     |      | Invoer       | 14-10-2014      | _                  |
|                              | Lingeise taar en no.            |                 | 1,5    | 0,0       | 0,7  | 0,3     |      |          | ""           |            | 0,5      | 0,1      | 3,0     |           | 3,0  | 1,1     | 3,0      |          | 3,5    |      | Docent       |                 |                    |
|                              | geschiedenis                    | 2,5             | 5,7    | 6,2       |      |         |      |          | 5,4          | 6,2        | 4,8      | 3,6      |         |           |      |         | 4,9      | 4,5      | Inh    | 5,0  | Toetsdatum   | 14-10-2014      |                    |
|                              | aardrijkskunde                  | 3,8             | 5,8    | 3,7       |      |         |      |          | 4,1          | 6,8        | 3,2      | 6,5      |         |           |      |         | 4,4      | 8,9      | 3,2    | 6,0  | Werkomschri  | grammatica zins | delen              |
|                              | wiskunde                        | 7,1             | 6,8    | 5,3       | 5,0  | 9,0     | 10,0 |          | 7,3          | 5,3        | 3,7      | 9,3      | 6,3     | 8,0       |      |         | 6,7      | 3,8      | 8,2    | 4,3  | Soort        | Cijfers         |                    |
|                              | natuurkunde                     | 7,5             | 7,1    | 7,0       |      |         |      |          | 7,2          | 6,7        | 6,5      | 7,1      |         |           |      |         | 7,0      | 4,9      | 5,5    |      |              |                 |                    |
|                              | scheikunde                      | 5,7             | 7,8    |           |      |         |      |          | 6,4          | 6,6        | 4,8      | 3,9      | 3,9     | 7,4       |      |         | 5,6      | 1,8      | 6,3    | 7,2  |              |                 |                    |
|                              | biologie                        | 3,4             |        |           |      |         |      |          | 3,4          | 5,2        | 10,0     | 7,0      |         |           |      |         | 5,4      | 5,6      | 5,1    |      |              |                 |                    |
|                              | economie                        |                 |        |           |      |         |      |          |              | 5,7        | 6,3      |          |         |           |      |         | 6,2      |          |        |      |              |                 |                    |
|                              | kunst (muziek)                  | 8,5             | 7,5    |           |      |         |      | 8,0      | 8,0          |            |          |          |         |           |      |         | 8,0      | 9,4      |        | ~    |              |                 |                    |
|                              |                                 | (               |        |           |      |         |      |          |              |            |          |          |         |           |      |         | _        |          |        | >    |              |                 | _                  |
| 🎒 🖸 🔯                        | 🖉 🌷 🥭                           | 6               |        |           |      |         |      |          |              |            |          |          |         |           |      |         |          |          |        |      |              | - 🖻 🖢 🌾         | 11:21<br>21-4-2015 |

9

Door op een cel te klikken krijgt u informatie over dit cijfer. U ziet deze informatie bij "Details" (9) rechts op het scherm. Hierin staat o.a. datum van invoer van dit cijfer, maar ook het vak, de weging en de werkomschrijving van de gemaakte proefwerk/toets. Wanneer een inhaalproefwerk(toets) ingehaald moet worden, dan wordt dit genoteerd als 1,1 of INH. De leerlingen moet zelf regelen dat dit proefwerk, deze toets ingehaald wordt.

De cijferstructuur kan sterk variëren afhankelijk van de klas waarin uw zoon/dochter zit. Het aantal cijfers kan in de onderbouw verschillen met het aantal cijfers dat in de bovenbouw gegeven wordt. In de bovenbouw worden cijfers gegeven n.a.v. het PTA (Programma van Toetsing en Afsluiting). Voor de onderbouw geldt dat onze school werkt met vier periodes en elke periode wordt afgesloten met een gemiddeld rapportcijfer. Op het eindrapport komt het eindcijfer van het gemiddelde van deze vier periodes te staan.

### Handleiding inschrijven lerarenspreekuur

Voorafgaande aan de ouderavond krijgt u een e-mail toegezonden met het verzoek in te schrijven op de 10-minuten gesprekken. In deze mail staat ook de datum van het lerarenspreekuur. Ouders kunnen zich via Magister inschrijven voor het lerarenspreekuur. -U moet inloggen met uw eigen account en niet die van uw zoon/dochter – Alleen de eerste contactpersoon ziet het inschrijfscherm, dus vandaar dat er ook ingelogd moet worden met de inloggegevens van de eerste contactspersoon. Na het inloggen komt u op het 'vandaagscherm' (openingsscherm).

|     | Ouderavond                                    | Vandaag                  |
|-----|-----------------------------------------------|--------------------------|
| 0   | 10 minutengesprekken<br>inschrijven tot 18-11 | 1 HA - DE                |
| eid |                                               | 2 HA - DE                |
| cht |                                               | 10:25 - 11:<br>3 WI - RU |
|     | >                                             | 11:35 - 12:<br>4 WI - RU |
| en  | weigeren                                      | 12:25 - 13               |
|     | Laatste cijfers                               | 13:45 - 14:              |

Na het kiezen voor inschrijven komt u in het volgende scherm ; 'Inschrijving ouderavond 1/3', waarin u drie tabbladen ziet. In het tabblad 'schoolpersoneel' ziet u een lijst met alle beschikbare docenten en kunt u een vinkje zetten bij de docent die u wilt spreken. Deze lijst is samengesteld op basis van de lessen die uw zoon/dochter heeft gevolgd in de afgelopen

periode. In het tabblad 'dagdeel' kunt u aangeven of u vroeg of laat in de avond een gesprek wilt. In het tabblad 'samenvatting' ziet u wat u gekozen heeft. Klik hierop om in te schrijven Let op: U schrijft zich uiteindelijk in door op inschrijven te klikken rechtsboven in het scherm 'inschrijving ouderavond 1/3'.

|  | Inschrijving ouderavond 1/3              |         |                    |                                  |      |         |  |        | volgende | afzeggen | insc |
|--|------------------------------------------|---------|--------------------|----------------------------------|------|---------|--|--------|----------|----------|------|
|  | Schoolpersoneel                          | Dagdeel | <u>Samenvattir</u> | ng                               |      |         |  |        |          |          |      |
|  | Ouderavond                               |         |                    | Schoolpersoneel en gespreksduur  |      |         |  |        |          |          |      |
|  | 10 minutengesprekken<br>Beschikbare tijd |         |                    | Alleen betrokken personeel tonen |      |         |  |        |          |          |      |
|  |                                          |         |                    | Gesprek                          | Kind | Vak/rol |  | Person | eelslid  |          |      |

Nadat u zich heeft ingeschreven, ontvangt u een paar dagen voor de opgegeven datum een bevestigingsmail met het definitieve tijdstip waarop de gesprekken plaatsvinden.

## Gemeenschappelijke afspraken over gebruik van Magister

# <u>Cijfers</u>

- Alle behaalde cijfers worden binnen 10 werkdagen, nadat de toets is gemaakt nagekeken en de beoordeling wordt in Magister gezet.
- Bij het invoeren in Magister noteert de docent ook de omschrijving van het gemaakte werk en de datum van afname. Soms moet de docent ook nog de weging invoeren, maar dit is in de bovenbouw (met PTA-vakken) al meestal ingesteld.
- In elke periode worden er per vak minimaal 2 toetsen afgenomen, ook voor vakken met maar 1 lesuur in die periode.
- voor niet-gemaakt werk noteert de docent "INH" of mag een 1.1 noteren. De leerling neemt dan contact op met de betreffende docent om een afspraak te maken om deze gemiste toets in te halen. Daarna wordt "INH" of de 1,1 veranderd in het behaalde cijfer.

## Daltonwerkwijzers en planning

Eén school en toch verschillend.

Vaak hebben we de neiging om alles hetzelfde te willen. Maar bij het gebruik van Magister mogen er verschillen zijn tussen de afdelingen. Op het einde van het schooljaar 2015-2016 leggen we de verschillende manieren waarop we met Magister omgaan naast elkaar.

Misschien blijven we dan de verschillen handhaven en misschien worden we meer één.

Het is de bedoeling dat leerlingen zelf leren plannen aan de hand van onze lesplanning.

Bij alles is de agenda in Magister de leidraad. Ouders kunnen ofwel via het account van de leerling ofwel via hun eigen account de agenda inzien via Magister.

De weg daar naar toe is als volgt:

In de VMBO onderbouw (Skills) zetten de docenten de taken en het werk, ook schriftelijke overhoringen (SO's) en toetsen in de agenda in Magister. Docenten

plannen het werk twee weken vooruit zodat leerlingen kunnen blijven plannen! Mentoren BB-KB klassen printen de weekplanner ook uit. KB-TL-klassen werken digitaal, alleen waar nodig wordt een print gemaakt. Daarnaast is in de vmboonderbouw afgesproken dat ALLES in Magister genoteerd wordt (boeken vergeten, werk niet af, eruit, te laat... alles!). Deze onderwerpen staan onder het kopje 'Aanwezigheid'.

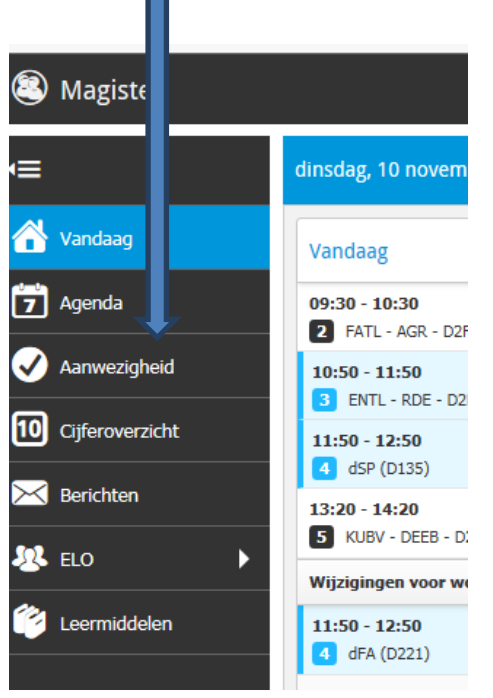

In de VMBO bovenbouw zetten de docenten de taken, opdrachten en het huiswerk, ook schriftelijke overhoring (SO's) en toetsen in de agenda in Magister.

In de vwo/havo en havo/tl klassen 1 en 2 worden daltonwijzers gebruikt. Deze daltonwijzers worden op papier uitgedeeld en staan daarnaast in de ELO. Het uitdelen en in de ELO zetten is verplicht voor docenten.

De toetsroosters voor deze klassen staan op de website, onder de tab 'leerlingen' onder het kopje 'toetsroosters'. Er zijn maximaal twee toetsen per week. De exacte datum waarop de toets afgenomen wordt komt in de agenda in Magister te staan. Ook voor grote opdrachten geldt, dat de exacte inleverdatum bij het lesuur in Magister genoemd wordt.

**De klassen 3 vwo en 3 havo** werken met daltonwijzers. Deze staan in de ELO van Magister. De derde klassen hebben een weektoetsrooster. Deze staat op de website onder de tab 'leerlingen' onder het kopje 'toetsroosters'.

In de vwo-havo klassen 4 t/m 6 zijn de PTA's (Programma voor Toetsing en Afsluiting) de basis. In de voorexamenklassen (4 havo, 4 vwo en 5 vwo) hebben we

een vast toetsmoment in de week (woensdag en vrijdag het 1° uur). Toetsroosters staan op de website onder leerlingen onder het kopje 'toetsroosters'. Op basis van de PTA's maken de docenten een daltonwijzer. Deze wordt in de ELO gezet. Er wordt niks in de agenda van Magister bij de lessen gezet. Deze leerlingen moeten ten slotte in het vervolgonderwijs ook plannen en organiseren. De mentor begeleidt de leerling hierbij in meer of mindere mate, afhankelijk van de behoefte/noodzaak. In de mentorlessen van de vierde klas vwo en havo wordt op dit moment aandacht besteed aan plannen en organiseren.